# Filtrowanie kontrahentów podczas dodawania wizyty

W Comarch Mobile Zarządzanie podczas tworzenia Wizyty handlowej na etapie wyboru kontrahenta, istnieje możliwość zawężenia poszukiwanych wyników za pomocą filtrów. Filtry dostępne na kroku z wyborem kontrahenta to:

 Rejon – możliwość wyszukania rejonu, do którego należy kontrahent. Lista rejonów wyświetlana jest w formie drzewiastej struktury, dodatkowo posortowana alfabetycznie. Istnieje możliwość zawężenia listy do nazwy rejonu poprzez wpisanie jego nazwy w polu "Szukaj" lub wybrania z wyświetlonej listy rejonów i podrejonów.

≍ Filtr "Rejon"

```
2. Ostatnie działanie – możliwość wyboru opcji uzależnionej od
daty ostatniej wizyty. Dostępnych jest 6 opcji
przedstawionych poniżej:
```

- Ponad 5 dni
- Ponad tydzień temu
- Ponad dwa tygodnie temu
- Ponad miesiąc temu
- Brak działań
- Wybierz własną datę

#### Ostatnie działanie

| Ponad 5 dni               |
|---------------------------|
| O Ponad tydzień temu      |
| O Ponad dwa tygodnie temu |
| O Ponad miesiąc temu      |
| 🔿 Brak działań            |
| 🔿 Wybierz własną datę     |
| Data do 26.03.2022        |
| Anuluj Zapisz             |

Filtr "Ostatnie działanie"

3. Okres rozliczenia – możliwość wyboru okresu, w jakim wartość transakcji będzie weryfikowana. Aby aktywować

filtr należy zaznaczyć jedną z następujących możliwości:

- Ostatnie 7 dni pokazuje kontrahentów, którzy mieli transakcje w ostatnich 7 dniach
- Ostatnie 30 dni pokazuje kontrahentów, którzy mieli transakcje w ostatnich 30 dniach
- Ostatnie 60 dni pokazuje kontrahentów, którzy mieli transakcje w ostatnich 60 dniach
- Ostatnie 90 dni pokazuje kontrahentów, którzy mieli transakcje w ostatnich 90 dniach
- Wybierz własną datę pozwala na ustawienie spersonalizowanych widełek czasowych

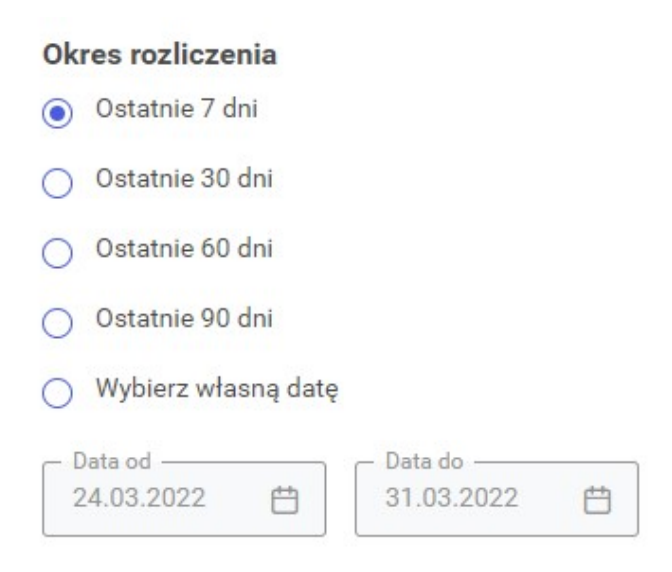

Filtr "Okres rozliczenia"

4. Wartość dokumentów – możliwość wyboru wartości transakcji. Wartość transakcji należy rozumieć jako sumę

wartości widniejących na wszystkich dokumentach zamówień sprzedaży wystawionych na danego kontrahenta. Aby aktywować filtr należy zaznaczyć jedną z następujących możliwości:

- 0 1000 EUR\*
- 1000 2000 EUR\*
- 2000 5000 EUR\*
- Wybierz własną wartość:

 Wpisanie jedynie wartości OD – wyszukuje sumę wartości dokumentów wystawionych na danego kontrahenta od kwoty wpisanej w polu, bez ograniczenia górnego.

 Wpisanie jedynie wartości D0 – wyszukuje sumę wartości dokumentów wystawionych na danego kontrahenta do kwoty wpisanej w polu, bez ograniczenia dolnego.

\*Waluta powinna być zgodna z walutą systemową wybraną na kanale sprzedaży w CEE.

#### Wartość dokumentów

| O - 1000 EUR                               |          |
|--------------------------------------------|----------|
| O 1000 - 2000 EUR                          |          |
| O 2000 - 5000 EUR                          |          |
| <ul> <li>Wybierz własną wartość</li> </ul> |          |
| Od (EUR)                                   | Do (EUR) |

Filtr "Wartość dokumentów"

Uwaga

Obecnie do obliczenia wartości dokumentów uwzględniane są tylko zamówienia sprzedaży wystawione w Comarch Mobile. Wartość Od i Do domyślnie ustawione są na najniższą i najwyższą wartość dokumentów Zamówień sprzedaży jakie znajdują się w bazie aplikacji Comarch Mobile Zarządzanie.

Wskazówka

W sytuacji wybrania i zdefiniowania filtra Wartość dokumentów, ale bez włączenia filtra Okres rozliczenia, wyfiltrowani zostaną kontrahenci, którzy od początku istnienia w bazie, mają wartość dokumentów znajdującą się w zakresie dat/dni wybranych w filtrze.

W sytuacji wybrania i zdefiniowania filtra Okres rozliczenia, ale bez włączenia filtra Wartość dokumentów, wyfiltrowani zostaną kontrahenci, którzy mieli jakiekolwiek transakcje w wybranym w filtrze okresie.

### Ukrywanie filtrów

Na kroku Wybór kontrahentów dostępny jest przycisk Więcej filtrów. Wybór przycisku otworzy okno Pozostałe filtry, które prezentuje wszystkie filtry niemieszczące się na poprzednim oknie. Okno "Pozostałe filtry"

## Czyszczenie filtrów

Na kroku Wybór kontrahentów dostępny jest przycisk Wyczyść filtry. Wybór przycisku spowoduje wyczyszczenie wszystkich ustawionych wcześniej filtrów.

Image: Note of the second second